# 贵州大学明德学院教学科研处文件

教研发〔2020〕21 号

### 关于做好 2020 年下半年全国大学英语 四、六级考试报名工作的通知

#### 各系:

根据贵州省招生考试院"关于做好 2020 年下半年大学英语四、六级考 试报名工作的通知",现将我院有关组织报名和考试的要求通知如下:

#### 一、 开考科目及时间:

全国大学英语四、六级考试笔试(以下简称 CET) 考试时间为 12 月 12 日,开考科目为英语四级和六级。

全国大学英语四、六级考试口试(以下简称 CET-SET)考试时间为 11 月 21 至 22 日, 21 日开考英语四级, 22 日开考英语六级。

#### 二、 报名工作分为两个阶段:

报名工作分为两个阶段:

阶段1(2020年9月22日12时—9月23日12时):所有在校生必须在网上登录注册,2014级-2019级考生图像信息已导入报名系统,请考生在2020年9月22日12时后进入报名系统查询并核对自己的报名信息(注:核对信息包括:姓名、性别、身份证号、图像),凡信息有误的学生,请在2020年9月28日上午11:30前到图书馆五楼511办公室进行更正。

2. 阶段 2 (9月 23 日 12 时—10 月 10 日 17 时): 针对 2017、2018、
 2019 级普通本科生笔试科目报名。

#### 三、报名资格:

(一) CET 笔试报考资格为全日制普通高等院校的在校生可报考英语 四级。

(二) CET-SET 报考资格为完成对应级别笔试科目报考的考生,即完成本次 CET4 笔试报名后可报考 CET-SET4,完成本次 CET6 笔试报名后

可报考 CET-SET6。

(三)2020年上半年大学英语四六级等级考试缺考考生,不得报考2020年 下半大学英语四六级等级考试。

#### 四、报名方式及要求:

1. 考生登录全国大学英语四、六级考试(CET)网上报名系统(网址: http://cet-bm.neea.edu.cn/),完成报考笔试报名和缴费,缴费只可选择支付 宝或首信易支付两种支付方式。请各系进一步加大宣传力度,将"网上报 名操作手册"(附件1)张贴和发给考生熟悉网报流程。

2. 凡照片有误考生,将符合要求的电子照片于 2020 年 9 月 28 日上 午 11:30 前交至图书馆五楼 511 办公室,电子照片的要求是: 白底大头照, 照片尺寸大小 150 (宽)\*200 (高)像素,照片格式是 jpg 文件,电子照片 的文件名用考生本人的身份证号取为文件名,切记不可添加加姓名,专业 等其他信息。

3. 考生报名和支付成功后,必须到准考证打印时间自行打印准考证。 CET-SET 准考证打印时间: 2020年11月16日后。 CET 准考证打印时间: 2020年12月01日后。

CEI 准为证打印的问: 2020 平 12 月 01

#### 五、有关注意事项:

1. 若本次四六级考试无故缺考的考生,将取消下一次的报考资格。

2. 其他未尽事宜,按招考中心规定执行。

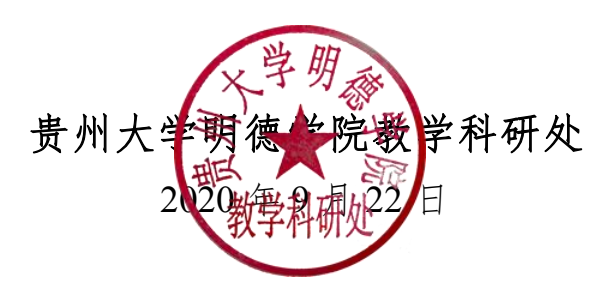

## 全国大学英语四、六级考试 (CET)

## 网上报名操作手册

(考生用)

2019年3月

#### 考生操作

#### 一、注册账号

<u>http://cet-bm.neea.edu.cn/</u>登录网站,没有 ETEST 通行证(如果有 NCRE、 MHK 等可以通用),需要先注册

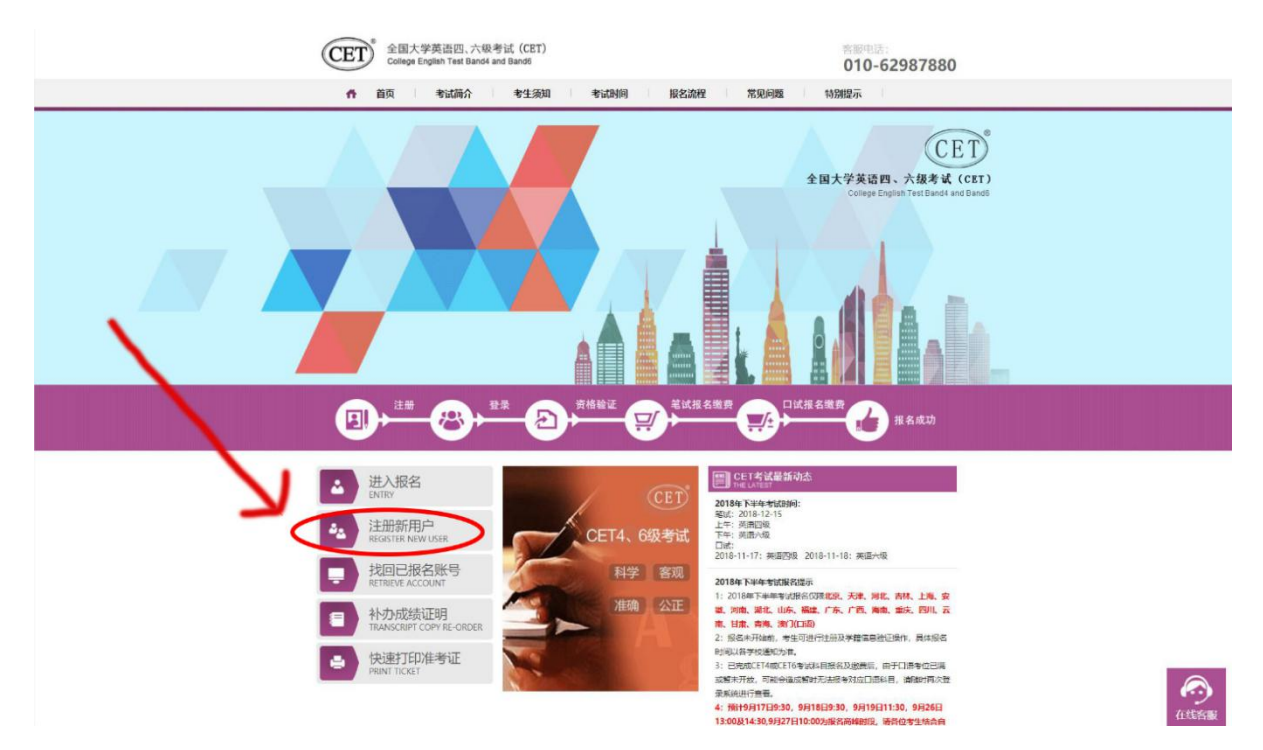

点击登录页面中的"用户注册"按钮,即可进入通行证注册页面

| 账号:邮箱        |       |  |
|--------------|-------|--|
| 密码:          | 找回密码  |  |
| 验证码:         | UL ∨G |  |
| 没有通行;[[?点击注册 |       |  |

| Л                                    | ]户注册                                      |          |
|--------------------------------------|-------------------------------------------|----------|
|                                      | 相二、山のたけのからかのショルドロ                         |          |
| 电子邮箱:                                | 提示: 面附有有TF7J总有3豆米贝F5                      |          |
| 密码:                                  | 提示:密码长度为6-18位字符                           |          |
| 密码确认:                                |                                           | Particip |
| 4.000000                             |                                           |          |
| 个人资料(<br>证件类型:                       | 可选填)<br>-请选择-                             |          |
| 个人资料(<br>证件类型:<br>证件号:               | <ul> <li>可选填)</li> <li>-请选择- ▼</li> </ul> |          |
| <b>个人资料(</b><br>证件类型:<br>证件号:<br>姓名: | ·可选填)<br>-请选择                             |          |

在该页面输入电子邮箱、密码和验证码即可完成注册。

二、报名资格确认

| CET 全国大学英语四、六<br>College English Test Band | 波考试 (CET)<br>4 and Band6 010-6298 | 37880 |
|--------------------------------------------|-----------------------------------|-------|
|                                            | ま生登录                              |       |

| CET4/CET6 Registration |               |
|------------------------|---------------|
| 欢迎登录CET考试报名系统          |               |
|                        | 基本信息          |
| 考次名称:                  | 2017年上半年CET考试 |
| 报名状态:                  | 未报名           |
|                        | 开始报名          |

#### 考生输入账号、密码、验证码,点击"登录"按钮

#### 点击"开始报名"

| 1. 本根名网站的所有  | 秋归教育部考试中心所有,考生必须完全同意本协议条款,方可进行网上报名。    |
|--------------|----------------------------------------|
| 2. 考生木人已认真演  | 副读并同意遵守木网站提供的根名流程及考生须知。                |
| 3. 考生本人保证报答  | (时的个人信息资料真实、正确,并将对个人信息不真实或不正确而导致无法参加。) |
| 以及其它直接或问接    | 的后果负责。                                 |
| 4. 考生本人理解并同  | 调意,在报名过程中出现不可抗力所引起的无法正常报名的情况,本网站不承担任何  |
| 」读或间上的责任。    |                                        |
| 5. 考生本人理解并同  | 1意,网上支付系统由支付平台所有并运营,在付费过程中由丁支付平台网上系统问  |
| 导致的任何异常情况    | ,本网站不承担直接或间接责任。                        |
| 6.考生本人理解并同   | 1意,在报名成功后,因本网站系统出现问题影响考生本人参加考试,本网站可能被  |
| 的补偿仅限于帮助安    | 排重新报名或全额退还报名费,不承担任何其它连带责任。             |
| /. 考生本人理解并同  | 1意,考生最终参加考试的考点和时间以考生领收的准考证上注明的考点和时间为准  |
| 8. 报名程序如有任何  | 1变化,请以本网站公告为准。                         |
| 9. 本报名网站前收集  | 的考生个人信息数据仅用了全国大学英语四、六级考试报名,考生同意教育部考试。  |
| 按考务流程获知、如    | 理、存储本人信息数据。                            |
| 10. 已阅读并且透彻: | 地理解了全国大学英语四、六级考试的有关规定和纪律要求,愿意在考试中自觉遵   |
| 些规定,保证按规定    | 的程序和要求参加考试,如有违反,自愿按《国家教育考试违规处理办法》有关条   |
| 接受处理。        |                                        |
| 11. 遵守全国人学英  | 语四、六级考试有关报名规定,不弄虚作假,不仍造、使用假证明、假证书。如有   |
| 反, 白唇按规定接受   | 经上丁里。                                  |
| 12. 服从考场工作人  | 员和监考教师管理,自觉遵守考试纪律,考试诚实守信,不违规,不作弊。      |
|              | □ * 我已阅读并接受遵守本网站报名协议                   |
|              |                                        |
| নন্দ         | 同意 请勾选接受                               |

报名协议页面,勾选同意

进入资格查询页面,输入考生的姓名、证件号、选择证件类型点击"查询" 按钮

| *证件类型:<br>- 请选择 - | • |
|-------------------|---|
| *证件号码:<br>请输入证件号码 |   |
| * 姓名:<br>请输入姓名    |   |

#### 进入资格信息确认页面

|                                                      | 姓 名: 仓珍             |        |          |
|------------------------------------------------------|---------------------|--------|----------|
|                                                      | 性别:女                |        |          |
|                                                      | 证件类型: 中华人民共和国属      | 居民身份证  |          |
|                                                      | 证件号码: 5401251991022 | 236540 |          |
| 资格科目:  英语四级笔试;日语四级笔试;日语六级笔试;德语四级笔试;德语六级笔试;英语[<br>级口试 |                     |        |          |
| FT6资格复核                                              |                     |        |          |
| LT OLLIBRIK                                          |                     |        |          |
|                                                      |                     |        |          |
| 籍信息                                                  |                     |        |          |
| 学籍学校:                                                | (99101)测试学校         |        |          |
| 学籍校区:                                                | (991010)99101-0学区   |        |          |
|                                                      |                     |        |          |
| 学历:                                                  | 本科                  | 学 制:   | 4        |
| 入学年份:                                                | 10                  | 年级:    | 10       |
| 院系:                                                  | 藏医学院                | 专业:    | 财务       |
| 班 级:                                                 | 001                 | 学 号:   | 10197970 |
|                                                      |                     |        |          |
|                                                      |                     |        |          |
|                                                      |                     |        |          |

考生可以在这个页面,检查自己的照片和基本信息是否正确,查看自己的 报考资格科目和进行 CET6 资格复核申请。 三、CET6 级复核通过 CET6 级复核自动通过

| 4                                      | 名: <b>茅緑春</b>                               |
|----------------------------------------|---------------------------------------------|
|                                        | 别:女                                         |
|                                        | 件类型: 香港身份证                                  |
|                                        | 件号码: 99101100001                            |
|                                        | 籍: (99101)测试考点-1 — (991010)99101-0学区        |
|                                        |                                             |
| 报名流程:                                  |                                             |
| 据交协议 资格信息                              |                                             |
|                                        |                                             |
|                                        |                                             |
|                                        | •                                           |
| 结束 🛻 参加考试                              | 100年前月月月日前一日日前一日日前一日日前一日日前一日日前一日日日日日日日日日日日日 |
| 24413 A 2244 37                        | (不可打印) (不可打印) (未完成) (未完成)                   |
|                                        |                                             |
| 已报考并支付了笔试科目                            | 存在未支付口试科目,请通过"支付缴费"进行支付。                    |
|                                        |                                             |
|                                        |                                             |
| 这回自贝 CEIR                              |                                             |
|                                        |                                             |
| 报名个人信息                                 |                                             |
|                                        |                                             |
| 10000000000000000000000000000000000000 |                                             |

考生登录系统,在考生报名信息页面,点击"CET6资格复核"按钮

|         | ***           |  |
|---------|---------------|--|
| 姓名:*    | <b>矛标春</b>    |  |
| 证件类型:*  | 香港身份证         |  |
| 证件号码: * | 99101100001   |  |
| 准考证号: * | 考生通过CET4的维考证号 |  |

填写考生的四级准考证号,如果准考证号正确,那么姓名和证件号码任意一项正确就可以自动审核通过。

| 姓名: *   | 茅纲主             |    |  |
|---------|-----------------|----|--|
| ALM .   | 提示              | ×  |  |
| 证件类型:*  | 香港 (1)保存成功!复核已通 | 过! |  |
| 证件号码: * | 991             |    |  |
| 准考证号:*  | 991 确定          |    |  |
| 准考证号: * | 991             |    |  |

#### 四、CET6 级复核不自动通过

| ▲ 姓名: <b>茅</b> 級                                   | a                                                                                                    |
|----------------------------------------------------|----------------------------------------------------------------------------------------------------|
|                                                    |                                                                                                    |
| 证件类型: 香港                                           | 身份证                                                                                                    |
| 证件号码: 991                                          | 01100001                                                                                                    |
| 学 籍: (99                                           | 101)测试考点-1 — (991010)99101-0学区                                                                                                    |
| 报名流程:<br>报名协议 ———————————————————————————————————— | 信息确认 — 笔试报考(必) — 笔试激费(必) — 口试报考(选)<br>3完成 — (已完成 — (已完成 — (已完成 — (已完成 — (已完成 — (已完成 — (已完成 — (日完成 — (日))))))))))))))))))))))))))))))))))) |
| 结束 🔶 参加考试 🔶 打印2                                    |                                                                                                    |
| 已报考并支付了笔试科目,存在未支付口ì                                | 武科目,请通过"支付缴费"进行支付。                                                                                                    |
| 返回首页 CET6资格复发                                      | <sup>笔试报考</sup> □试报考                                                                                                    |
| 报名个人信息                                             |                                                                                                    |

#### 考生登录系统,在考生报名信息页面,点击"CET6资格复核"按钮

| 新增CET6资格复核申请                         | ţ                         |   |
|--------------------------------------|---------------------------|---|
| <mark>提示:</mark><br>CET4成绩为2005年之前或忘 | 记CET4准考证号的考生,请联系学校相关负责老师。 | × |
| 姓名: *                                | 茅绿春                       |   |
| 证件类型:*                               | 香港身份证                     |   |
| 证件号码: *                              | 99101100001               |   |
| 准考证号:*                               | 考生通过CET4的准考证号             |   |
|                                      | 保存并提交复核关闭                 |   |
|                                      |                           |   |
|                                      |                           |   |

填写考生的四级准考证号,如果准考证号不正确,那么就不能自动审核通过。

| 10.07   | **/3 ** |       |   |  |
|---------|---------|-------|---|--|
| XEA: *  | 矛柄提示    |       | × |  |
| 证件类型: * | 香港      | 保存成功! |   |  |
| 证件号码: * | 991     |       |   |  |
| 准考证号: * | 991     |       |   |  |

提示保存成功,这时候就需要管理员在考务系统中进行操作通过或者不通 过。

#### 五、考生报考笔试+口试

| 姓名:                                  | 茅绿春                                                                        |
|--------------------------------------|----------------------------------------------------------------------------|
| 性别:                                  | 女                                                                          |
| 证件类型:                                | 香港身份证                                                                      |
| 证件号码:                                | 99101100001                                                                |
| 学 籍:                                 | (99101)测试考点-1 — (991010)99101-0学区                                          |
| 报名流程:                                |                                                                            |
| 报名协议<br>(已完成) 资格信息查询<br>(已完成)        | 经格信息确认 → 笔试报考(必) → 笔试缴费(必) → □试报考(选)     (未完成) → (未完成)     (未完成)     (未完成) |
| 结束                                   | 参加考试 — 打印笔试准考证 完成报名 口试激费(选)<br>(不可打印) (未完成) (未完成)                          |
| 未报考笔试科目,请通过"笔试报考"                    | 选择笔试报考科目。                                                                  |
| 返回首页 CET6资格复核                        | <b>笔试报</b> 考                                                               |
| 报名个人信息.                              |                                                                            |
| 学籍学校: (99101)测试考点-1                  |                                                                            |
| 学籍校区: (991010)99101-0学区              | Σ                                                                          |
| 资格科目: 英语四级笔试;日语四                     | 梁笔试;英语四级口试                                                                 |
| ···································· | Mf 日日・ <del>イ</del> ナ                                                      |
| 证 <u>供来</u> 型· <b>考谋自</b> 份证         | 证 23. 文<br>证件是码· 99101100001                                               |
| 学 历: 专科                              | 学 制:5                                                                      |
| 入学年份: 15                             | 年 級: 11                                                                    |
| 院 系: 化学学院                            | 专 业: 高分子化学与物理                                                              |

#### 在考生报名信息页面,点击"笔试报考"按钮,进入笔试报考页面

|      | 科目        | 费用(元) | 报名学校          | 报名校区              | 剩余容量 | 报名时间                   |
|------|-----------|-------|---------------|-------------------|------|------------------------|
|      | (1)英语四级笔试 | 0.1   | (99101)测试考点-1 | (991010)99101-0学区 | 有    | 2017-03-02 09:49 至 201 |
| à    |           |       |               |                   |      |                        |
| 小语和  | 种笔试       |       |               |                   |      |                        |
| 小语和  | 种笔试       | 费用(元) | 报名学校          | 报名校区              | 剩余容量 | 报名时间                   |
| 「「「」 | 种笔试       | 费用(元) | 报名学校          | 报名校区              | 剩余容量 | 报名时间                   |

选择要报考的科目,点击"提交"按钮,返回到考生报名页面,点击"口

试报考"

|             | 1 - <u>Star J</u> adar & Garage S                          |                                                                                                 | о. <mark>в. н. н. н</mark> . н. н. н. н. н. н. н. н. н. н. н. н. н.                                                                                                    |                                                                                                    |                                                                |                                  |                                                                                                    |                                                                                                    |                                                                     |
|-------------|------------------------------------------------------------|-------------------------------------------------------------------------------------------------|----------------------------------------------------------------------------------------------------|----------------------------------------------------------------------------------------------------|----------------------------------------------------------------|----------------------------------|----------------------------------------------------------------------------------------------------|----------------------------------------------------------------------------------------------------|---------------------------------------------------------------------|
|             | 字精字校:                                                      | (99101))                                                                                        | 赋考点-1                                                                                                    | 4 F-7                                                                                                    |                                                                |                                  |                                                                                                    |                                                                                                    |                                                                     |
|             | 子精仪区:                                                      | (991010)                                                                                        | かた・ロ29                                                                                                    |                                                                                                    |                                                                |                                  |                                                                                                    |                                                                                                    |                                                                     |
|             | 过1944日,                                                    | 夹店的奴                                                                                            | 15.15%,口师                                                                                                    | 的效毛瓜,天际                                                                                                    |                                                                |                                  |                                                                                                    |                                                                                                    |                                                                     |
|             | 姓 名:                                                       | 茅绿春                                                                                             |                                                                                                    |                                                                                                    | 性别                                                             | ]: 女                             |                                                                                                    |                                                                                                    |                                                                     |
|             | 证件类型:                                                      | 香港身份                                                                                            | E                                                                                                    |                                                                                                    | 证件号码                                                           | 99101100                         | 001                                                                                                    |                                                                                                    |                                                                     |
|             | 学 历:                                                       | 专科                                                                                              |                                                                                                    |                                                                                                    | 学制                                                             | 1: 5                             |                                                                                                    |                                                                                                    |                                                                     |
|             | 入学年份:                                                      | 15                                                                                              |                                                                                                    |                                                                                                    | 年 级: 11                                                        |                                  |                                                                                                    |                                                                                                    |                                                                     |
|             | 院系:                                                        | 化学学院                                                                                            |                                                                                                    |                                                                                                    | 专 业                                                            | 2: 高分子化学                         | 高分子化学与物理                                                                                                    |                                                                                                    |                                                                     |
|             | 班 级:                                                       | 1                                                                                               |                                                                                                    |                                                                                                    | 学号                                                             | ÷: 00001                         | 00001                                                                                                    |                                                                                                    |                                                                     |
| #<br>1      | 科目<br>(1)英语四级笔                                             | 费用(5<br>试 0.1                                                                                   | <ul> <li>式) 支付</li> <li>未支</li> </ul>                                                                                                    | 状态     编排状态       付     未编排                                                                                         | 科目报考方式考生注册                                                     | 报名学校<br>(99101)测试考               | 据名<br>(991                                                                                                    | .010)99101-0学区                                                                                                    | 考试学                                                                 |
| #<br>1      | 科日<br>(1)英语四级笔                                             | 费用(7<br>试 0.1                                                                                   | <ul> <li>元) 支付</li> <li>未支</li> </ul>                                                                                                    | 状态     編排状态       付     未编排                                                                                         | 科目报考方式考生注册                                                     | 报名学校<br>(99101)测试考               | 振名                                                                                                    | 被区<br>.010)99101-0学区                                                                                               | 考试学1                                                                |
| #           | 科目<br>(1)英语四级笔                                             | 费用(7<br>试 0.1                                                                                   | <ul> <li>支付</li> <li>未支</li> </ul>                                                                                                    | 状态     編排状态       付     未编排                                                                                         | 科目报考方式<br>考生注册                                                 | 报名学校<br>(99101)测试者               | 据名<br>(991<br>支付                                                                                                    | 校区<br>.010)99101-0学区<br>夏                                                                                          | 考 <b>山</b> 字<br>(編排完<br>王)                                          |
| #<br>1<br>• | <sup>科目</sup><br>(1)英语四级笔<br>试报考U<br>英语四级口试                | · · · · · · · · · · · · · · · · · · ·                                                           | <ul> <li>式) 支付</li> <li>未支</li> <li>(1) 测试考</li> </ul>                                                                                                    | (法) 法法律                                                                                                    | 科目振考方式<br>考生注册<br>0)99101-0学区                                  | 报名学校<br>(99101)测试者               | 振名<br>(991<br>支付                                                                                                    | 校区<br>.010)99101-0学区<br>夏                                                                                          | 考 <b>広</b> 学<br>(編排完<br>受新                                          |
| #<br>1      | <sup>科目</sup><br>(1)英语四级笔<br>试报考订<br>英语四级口试<br>报名学校试<br>科目 | gfl(i<br>i<br>i<br>i<br>i<br>i<br>i<br>i<br>i<br>i<br>i<br>i<br>i<br>i<br>i<br>i<br>i<br>i<br>i | <ul> <li>五) 支付</li> <li>末支</li> <li>(1) 測試考</li> <li>費用(元)</li> </ul>                                                                                                    | K本 編排状态<br>付 末編排<br>点-1 — (99101<br>服名学校                                                                            | 科目振考方式<br>考生注册<br>0)99101-0学区<br>据名校区                          | 报名学校<br>(99101)测试考               | 报名<br>(99)<br>支付 → 支付                                                                                                    | 校区<br>.010)99101-0学区<br>夏<br>夏<br>服名时间                                                                             | 考 <b>武</b> 子<br>(編排完)<br>(編排完)                                      |
| #<br>1<br>  | 科目<br>(1)英语四级笔<br>试报考び<br>英语□级口试<br>报名学校校<br>料目<br>()(F)英语 | g #ff(7<br>iii 0.1<br>                                                                          | <ul> <li>□ 支付</li> <li>末支</li> <li>□ 1) 测试考</li> <li>费用(元)</li> <li>□ 1</li> </ul>                                                                                                    | K本 編排状态<br>付 末編排<br>点-1 — (99101<br>据名学校<br>(99101)测试共                                                              | 科目振考方式<br>考生注册<br>40)99101-0学区<br><b>服名校区</b><br>5点-1 (991010) | 报名学校<br>(99101)测试考<br>999101-0学区 | 振名<br>(99)<br>支付<br>利余容量<br>有                                                                                                    | 校区<br>010)99101-0学区<br>夏<br>夏<br><b>报名时问</b><br>2017-03-02 09:                                                     | <ul> <li>考試子4</li> <li>(編排完)</li> <li>(編排完)</li> <li>(新)</li> </ul> |
|             | 科目<br>(1)英语四级笔 试报考び 英语四级口试 报名学校校试 科目 (F)英语                 | g m(7<br>i d 0.1<br>                                                                            | <ul> <li>立(中)</li> <li>支(中)</li> <li>未支</li> <li>(1))</li> <li>(1))</li> <li></li></ul> | 株式で、<br>条排状で、<br>休濃排<br>「<br>「<br>「<br>「<br>「<br>「<br>「<br>「<br>「<br>「<br>「<br>「<br>、<br>「<br>、<br>、<br>、<br>、<br>、 | 科目振考方式<br>考生注册<br>0)99101-0学区<br><b>服名校区</b><br>5点-1 (991010)  | 报名学校<br>(99101)测试者<br>999101-0学区 | 据名<br>(991<br>支付<br>利余容量<br>有                                                                                                    | 校区<br>010)99101-0学区<br>夏<br>夏<br><b>报名时间</b><br>2017-03-02 09:                                                     | 考试学<br>(編排完<br>動)<br>49 至 2017                                      |
|             | 科目<br>(1)英语四级第<br>は报考の<br>更语□级口は<br>报名学校校<br>日<br>(F)英语    | g #ff()<br>iii 0.1<br>                                                                          | <ul> <li>□ 支付:</li> <li>末支</li> <li>□ 1) 测试考</li> <li>費用(元)</li> <li>□ 1</li> </ul>                                                                                                    | K本 編排状态<br>付 末編排<br>末編排<br>(99101)<br>源は<br>(99101)<br>源は<br>(1)                                                    | 科目振考方式<br>考生注册<br>40)99101-0学区<br>第点-1 (991010)                | 报名学校<br>(99101)测试者<br>99101-0学区  | 报名<br>(991)<br>支付 ★ ★ | 校区<br>010)99101-0学区<br>夏<br>夏<br>夏<br>夏<br>夏<br>夏<br>夏<br>夏<br>夏<br>夏<br>夏<br>夏<br>夏<br>夏<br>夏<br>夏<br>夏<br>夏<br>夏 | 考试学<br>: (編排完<br>動)<br>49 至 201;                                    |

选择要报考的口试科目,点击"提交"按钮。

|             |                             |                          |      |              |        | 支付状态: 全天                          | <b>夫支付</b> 未支付:                                                                                                    | ¥ 0.1                      |
|-------------|-----------------------------|--------------------------|------|--------------|--------|-----------------------------------|----------------------------------------------------------------------------------------------------|----------------------------|
| #           | 科目                          | 费用(元)                    | 支付状态 | 编排状态         | 科目报考方式 | 报名学校                              | 报名校区                                                                                                    | 考试学校                       |
| 1           | (1)英语四级笔试                   | 0.1                      | 未支付  | 未编排          | 考生注册   | (99101)测试考点-1                     | (991010)99101-0学区                                                                                                    | (编排完)                      |
| 12          |                             |                          |      |              |        |                                   |                                                                                                    |                            |
|             |                             |                          |      |              |        |                                   | 支付<br>工                                                                                                    | 新                          |
|             |                             |                          |      |              |        |                                   | 支付<br>L<br>L                                                                                                    | 新                          |
| ļ           | 口试报考科目信息                    | 3                        |      |              |        |                                   | 支付<br>工                                                                                                    | 新                          |
| I           | 口试报考科目信息                    | <u>.</u>                 |      |              |        | 支付状态: <b>全</b> 利                  | 支付         更           L            L <td>新<br/>¥ 0.1</td> | 新<br>¥ 0.1                 |
| F<br>#      | 1) 试报考科目信息<br>科目            | 息<br>费用(元)               | 支付状态 | 编排状态         | 科目振考方式 | 支付状态: <b>全</b> 元<br>报名学校          | 支付         更           1            よ支付         未支付:           振名校区                                                                                                    | 新<br>¥ 0.1<br>考试学校         |
| Г<br>#<br>1 | 〕试报考科目信息<br>科目<br>(F)英语四级口试 | <b>表</b><br>费用(元)<br>0.1 | 支付状态 | 續排₽状态<br>未编排 | 科目振考方式 | 支付状态: 全天<br>振名学校<br>(99101)测试考点-1 | <u>支付</u> 更<br>1<br><b>大支付</b> 未支付:<br>据名校区<br>(991010)99101-0学区                                                                                                    | 新<br>¥0.1<br>考试学科<br>(编排完) |

#### 点击"支付"按钮

| 姓名:               | 茅绿春         |         |  |
|-------------------|-------------|---------|--|
| 证件号码:             | 99101100001 |         |  |
| 支付科目类型:           | 笔试          |         |  |
| 报名校区名称            | 报考科目        | 费用      |  |
| (991010)99101-0学区 | 英语四级笔试      | 0.1     |  |
|                   | 合计          | ⊦:¥0.10 |  |
|                   |             |         |  |

弹出确认支付信息界面,点击"去支付"按钮

| 支付信息 > |                   |                  |                                  |  |
|--------|-------------------|------------------|----------------------------------|--|
| 支付用途   | 第171次CET报名费       |                  |                                  |  |
| 支付来源   | 大学英语四六级考试         | 考生姓名             | 茅緑春                              |  |
| 支付金額   | 0.1元人民币           | NEEA ID          | 49822729E96E44C1B076E8A454A97941 |  |
| 选择支付方  | <sup>式 &gt;</sup> |                  | <b>在</b> 首信易支付<br>PayEase        |  |
|        | Сору              | riaht © 2017 教育部 | 考试中心版权所有 保留所有权利                  |  |

进入支付信息页面,可以选择支付宝支付,也可以选择首信易支付两种支付方式

|   |       |            |       |      |      | 支付状态:  | 全部支付 已        | 支付: ¥0.01        |
|---|-------|------------|-------|------|------|--------|---------------|------------------|
| # | 准考证打印 | 科目         | 费用(元) | 支付状态 | 编排状态 | 科目报考方式 | 报名学校          | 报名校区             |
|   | +77/7 | (1) 苗连四级禁证 | 0.01  | 日支付  | 未编排  | 老仕注册   | (99201)测试去占_2 | (992013)99201_3学 |

支付完成。

考生可以自行打印准考证,必须到准考证打印时间才可以打印。

| 校区    | 摄像时间                           | 摄像地点        | 摄像组 | 备注 |
|-------|--------------------------------|-------------|-----|----|
| 花溪西校区 | 2020年9月27、28、29日<br>9:00—17:00 | 贤正楼二号楼一楼大厅  | 四组  |    |
| 花溪南校区 | 2020年9月28、29日<br>9:00—17:00    | 行政楼阳明学院学务中心 | 一组  |    |
| 科技学院  |                                | 自行安排        |     |    |
| 明德学院  |                                | 自行安排        |     |    |

贵州大学 2020 年下半年 CET 考试报名摄像安排表

#### 说明:

1.考生必须携带身份证参加摄像,逾期不参加者,视为自动放弃考试;已参加 2019 年 6 月 CET 考试的考生图像 信息已导入报名系统,可不参加本次图像采集,请考生在 2019 年 9 月 22 日后进入报名系统查询。

2.本部考生可在任意校区摄像点参加图像采集。

3.2020级的学生,因新生学籍学历电子注册工作的要求,必须参加本次图像采集。